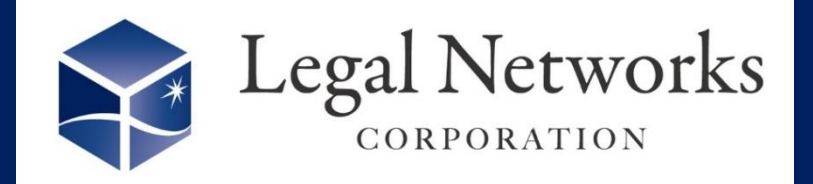

**News Letter** 

~リーガルネットワークスHPにて<u>ニュースレターバックナンバー</u>も公開しています~

## AKASHIバージョンアップ:新機能のご案内

## 、慶事休暇、忌引休暇、生理休暇などで活用! / 付与作業をしなくても休暇取得が可能になりました♪

## ■利用手順■

機能同上

- 1. 休暇/休業/休職>(休暇設定)休暇設定メニューを開き、『慶事休暇』の変更ボタンを押します。
- 2. 休暇取得申請設定タブにて、必要に応じて取得条件を設定し、取得承認者向け注意事項に取得ルール を記載しておきます。
- 3. 休暇付与条件設定タブにて「取得時に自動付与」に変更し、確定します。

| 休暇詳細                                                                                                    | ×                                               |
|----------------------------------------------------------------------------------------------------|-------------------------------------------------|
| 基本情報 休暇取得申請設定 休暇村与条件設定                                                                                                 |                                                 |
| 付与の方法 手動付与のみ 取得時に自動付与                                                                                                  | 基本情報 休暇取得申請設定 休暇付与条件設定                          |
| 付与条件 ()性別条件を設定する                                                                                                    | 取得条件                                            |
|                                                                                                    | 連続 5 日 以下 → 取得すること                              |
| ▼承認時                                                                                                    | 中途の休暇の扱い 中途に休日は認めない 中途に休日が存在してもよい               |
| 休暇処理         慶事休暇           取得条件:         以下の条件を申請時、承認時にシステムチェックを行います。           ・連続         5日以下取得すること(中途に休日が存在してもよい) | 承認時に取得ルールが表示さ<br>れるので、毎回就業規則で確認<br>する必要がなくなります! |
| <b>官理省同(ブユメント</b><br>本人結婚(5日)、妻出産(3日)                                                                                  | また、連続利用条件が設定され<br>ていると承認も1回となります!               |
| ※以下の日付の申請も同時に承認されます<br>2025/02/10~2025/02/17                                                                           | r. (連続休暇利用制限のため)                                |
| 詳しくはヘルプセンター『                                                                                                    | 休暇申請&休暇付与』をご参照ください。                             |

休暇設定変更などスポット対応支援(2時間/回)も実施中です!

株式会社リーガルネットワークス 東京都新宿区新宿1-34-13 貝塚ビル302 03-6709-8919 info@legalnetwrosk.net https://www.legalnetworks.net/

© 2025 Legal Networks